# PS&R – Order Summary Report

The Provider Statistical & Reimbursement System (PS&R) contains various report features. The following describes how to order the Summary Report which is used in preparing the Medicare cost report.

An approved **PS&R User** can order reports. Access to the PS&R is controlled through the Enterprise Identity Management (EIDM) website. If access is needed, refer to the article, **PS&R - Obtain Access through EIDM**, for instructions.

# A. Login to PS&R

Use the following link to login to the PS&R: <u>https://psr-ui.cms.hhs.gov/psr-ui</u>

The **Terms and Conditions** screen will appear (see below). To continue, review and accept the terms and conditions. Select **I Accept.** (Please refer to the arrow below.)

| 🗢 / 😌 🚰 https://eidm.cms.gov/EIDMLoginApp/login.jsp?contextType=external&username=string D + 🛔 C 🚽 Home   Centers for Medicare 🛃 Home   Centers for Medicare X                                                                                                    | <u>↑</u> ★ ₽     |
|----------------------------------------------------------------------------------------------------|------------------|
| File Edit View Favorites Tools Help                                                                                                    | ~ »              |
| 🙀 🕘 Web Slice Gallery 🕶 🛃 CMS Enterprise Identity M 🏠 👘 👻 Page 🗸 Safe                                                                                                    | ty ▼ Tools ▼ 🕢 ▼ |
| Home       About CMS       Newsroom       Archive       Image: Home About CMS       Newsroom       Archive       Image: Home About CMS       Home About CMS       Newsroom       Archive       Image: Home About CMS       Home About CMS       Newsroom       Archive       Image: Home About CMS       Newsroom       Archive       Image: Home About CMS       Newsroom       Archive About CMS       Newsroom       Archive About CMS       Newsroom       Newsroom | ^                |
| Terms and Conditions                                                                                                    |                  |
| OMB No.0938-1236   Expiration Date: 04/30/2017   Paperwork Reduction Act                                                                                                    |                  |
| You are accessing a U.S. Government information system, which includes (1) this computer, (2) this computer network, (3) all computers connected to this network, and (4) all devices and storage media attached to this network or to a computer on this network. This information system is provided for U.S. Government-authorized use only.                                                                                                    |                  |
| Unauthorized or improper use of this system may result in disciplinary action, as well as civil and criminal penalties.                                                                                                    |                  |
| By using this information system, you understand and consent to the following:<br>You have no reasonable expectation of privacy regarding any communication or data transiting or stored on this information system.<br>At any time, and for any lawful Government purpose, the government may monitor, intercept, and search and seize any communication or data transiting or stored on<br>this information system.                                                                                                    |                  |
| Any communication or data transiting or stored on this information system may be disclosed or used for any lawful Government purpose.                                                                                                    |                  |
| To continue, you must accept the terms and conditions. If you decline, your login will automatically be cancelled.                                                                                                    |                  |
| Home CMS.gov Enterprise Portal A federal government website managed by the Centers for Medicare & Medicaid Services 7500 Security Boulevard, Baltimore, MD 21244                                                                                                    |                  |
| CMS & HHS Websites Tools Helpful Links                                                                                                    |                  |
| Medicare.gov Acronyms Web Policies & Important Links                                                                                                    | ~                |
|                                                                                                    | 🔍 105% 🔻 💡       |

The **Welcome to CMS Enterprise Portal** screen will appear. Enter your **User ID** and **Password** as established in registering for EIDM (or obtained previously through the Individuals Authorized Access to the CMS Computer Services (IACS) system).

|                                                                                   |                                                           |                                                             | <u>∧</u> • ⊡ • ⊡ •     | n • Page • Safety •                                            | Tools -                                                     |
|-----------------------------------------------------------------------------------|-----------------------------------------------------------|-------------------------------------------------------------|------------------------|----------------------------------------------------------------|-------------------------------------------------------------|
| there for Medicare & Medicaid Serv<br>the Gre Quelity Improvement System Provide  | rprise Portal<br>ices<br>r Resources                      | Home   About CMS   Newsroom   Archi                         | ve   🕢 Help & PAQs   🖓 | Email   🔐 Print                                                |                                                             |
| Welcome to CMS Enterprise                                                         | Portal                                                    |                                                             |                        |                                                                |                                                             |
| Password<br>Log In<br>Eorgot Password2<br>Forgot User ID2<br>Need an account? Cli | Cancel                                                    |                                                             |                        |                                                                |                                                             |
|                                                                                   | A federal government watsi<br>7500 Security Boulevard, Br | te managed by the Centers for Medican<br>attimore, MD 21244 | a & Medicaid Services  | Ç.                                                             |                                                             |
|                                                                                   |                                                           |                                                             |                        |                                                                |                                                             |
| CMS.gov                                                                           |                                                           |                                                             | Tools Helpful Links    | Tools Helpful Links<br>Acronyms Web Policies & Important Links | Tools Helpful Links Accounts Web Policies & Important Links |

Select Log In.

#### **B.** Order Summary Report

After logging in, the **Welcome to The Provider Statistical and Reimbursement System** screen will appear. In the banner line at the top of the screen – select **Request Report.** 

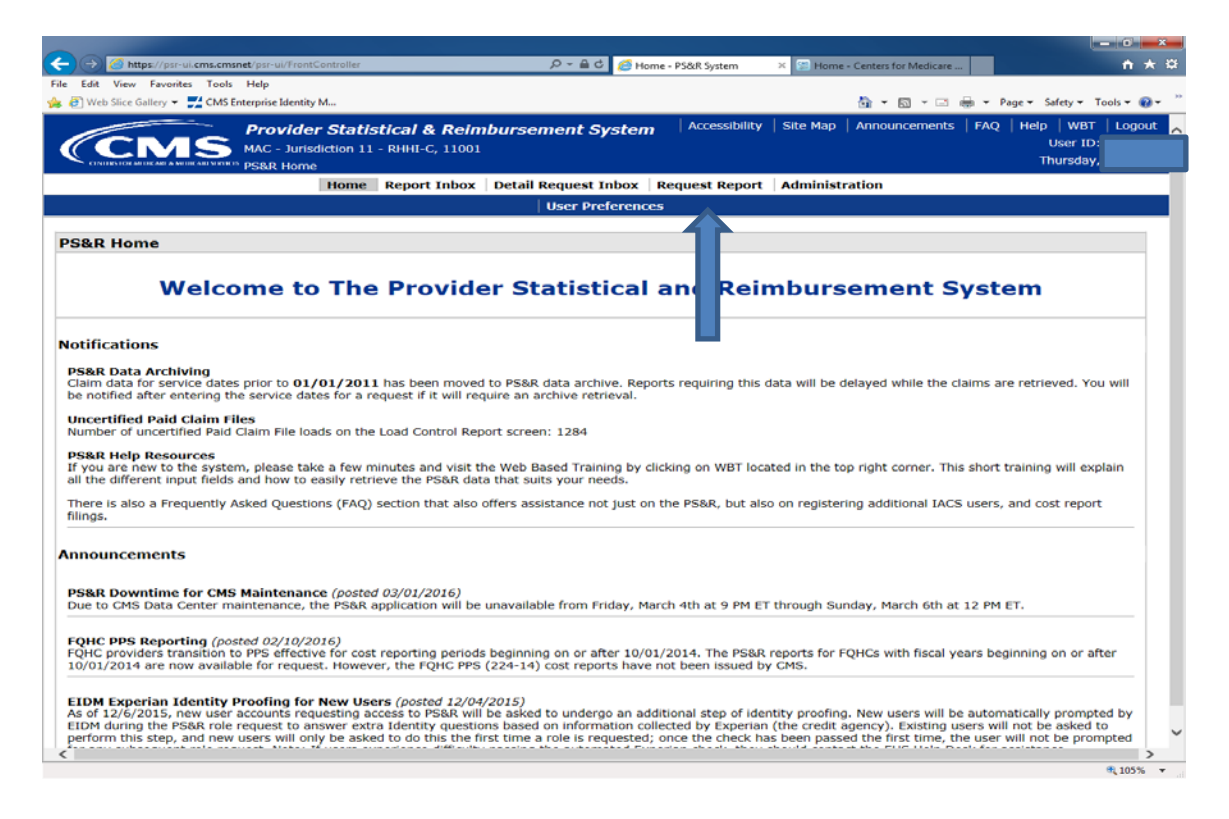

On the next screen, select Request Summary.

| Image: non-accessent provide and provide and pr |                                     |                                           |                                       |                         |                             |                             |                                                |
|----------------------------------------------------------------------------------------------------|-------------------------------------|-------------------------------------------|---------------------------------------|-------------------------|-----------------------------|-----------------------------|------------------------------------------------|
| Intervention       Testis Help         Web Stace Gullery - Mich Startistical & Reinnbursement System       Accessibility       Site Map       Aurouncements       NA       Help       With Top         Mich - Survice Requests       Page + Starty - Tools + G       Mich - Survice Request       Na       Help       With Top         Mich - Survice Requests       Page + Starty - Tools + G       Mich - Survice Request       Na       Help       With Top         Mich - Survice Requests       Report Tubox       Detail Request Inbox       Request Report       Administration         Favorite Requests       Request Stimmary       Request Detail       Request Miscellaneous       Load Control Report         vorite Requests:       (0 of 100 in use)*       PTD       Saved Date       Category       Recently Run         Request Name       Control       PTD       Saved Date       Category       Request Date         ou have not saved any requests as Favorites.       use allowed to save up to 100 reports as favorites. It is your responsibility to manage your favorites list and ensure that you do not exceed the limit.         Web       Terrore       Start Subscription       Start Subscription       Start Subscription                                                                                                    | 🔿 🏉 https://psr-                    | ui.cms.cmsnet/psr-ui/favoriteRequests     | .jsp?order=6D                         | ,P + ≜ × O Wai          | ting for psr-ui.cms.cms ×   |                             | n 🤉                                            |
| Web Stee Galary Image: Stee Cale Control Request     Provide Request     Request Request     Request Request Request     Request Request Request     Request Request Request     Request Request Request Request     Request Request Requ                                                                                                    | Edit View Favorit                   | tes Tools Help                            |                                       |                         |                             | -                           |                                                |
| Provider Statistical & Reinbursement System       Accessibility       Site Map       Announcements       FAQ       Help       WMT       Logs         Max       - Surfaction       1 - Reflex       100       Wax       Top       Wax       User 10.       User 10.       User 10.       User 10.       User 10.       Friday       Wax       Top       User 10.       Friday       Wax       Top       User 10.       Friday       Wax       Top       User 10.       Friday       Wax       Top       Friday       Wax       Top       User 10.       Friday       Wax       Top       User 10.       Friday       Wax       Top       Friday       Wax       Top       Friday       Wax       Top       User 10.       Friday       Wax       Top       Friday       Wax       Top       Friday       Wax       Top       Wax       Top       Wax       Top       Wax       Top       Wax       Top       Wax       Top       Wax       Top       Wax       Top       Wax       Top       Wax       Wax       Wax       Wax       Wax       Wax       Wax       Wax       Wax       Wax       Wax       Wax       Wax       Wax       Wax       Wax       Wax       Wax <t< td=""><td>🖞 Web Slice Gallery 🔻</td><td>CMS Enterprise Identity M</td><td></td><td></td><td></td><td>📩 🕶 🖾 👻 🖶</td><td>🝷 Page 👻 Safety 👻 Tools 👻 👔</td></t<>                                                                                                    | 🖞 Web Slice Gallery 🔻               | CMS Enterprise Identity M                 |                                       |                         |                             | 📩 🕶 🖾 👻 🖶                   | 🝷 Page 👻 Safety 👻 Tools 👻 👔                    |
| Nome       Request Modx       Detail Request Modx       Request Report       Administration         Favorite Requests       Request Summary       Request Detail       Request Miscellaneous       Load Control Report         vorite Requests:       (0 of 100 in use)*       r       TD       Saved Date       Category       Recently Run         Favorite       Favorite Name       Control       r       TD       Saved Date       Category       Request Date         ou have not saved any requests as Favorites.       u have not saved any requests as Favorites.       u have not saved any requests as Favorites.       u have not saved any requests as Favorites.         u are allowed to save up to 100 reports as favorites. It is your responsibility to manage your favorites list and ensure that you do not exceed the limit.       Image:         Remove       Favorite       Remove       Remove                                                                                                    |                                     | MAC - Jurisdiction 1<br>Favorite Requests | istical & Reimbu<br>1 - RHHI-C, 11001 | rsement System          | Accessibility   Site        | Map   Announcements   I     | FAQ   Help   WBT   Logo<br>User ID:<br>Friday, |
| Image: Available Requests       Request Summary       Request Muscellaneous       Load Control Report         vorite Requests: (0 of 100 in use)*       Ir ID       Saved Date       Category       Recently Run         Favorite       Favorite Name       Control       Ir ID       Saved Date       Category       Request Name       Request Date         ou have not saved any requests as Favorites.       u have not saved any requests as Favorites.       u have not saved any requests as Favorites.       u have not saved any requests as Favorites.         u are allowed to save up to 100 reports as favorites. It is your responsibility to manage your favorites list and ensure that you do not exceed the limit.       Image: Remove                                                                                                    |                                     | Home                                      | Report Indox   De                     | etali Request Inbox     | Request Report Adm          | inistration                 |                                                |
| vorite Requests: (0 of 100 in use)*           Remove<br>Favorite         Favorite Name         Control         If ID         Saved Date         Category         Recently Run<br>Request Name         Request Date           u have not saved any requests as Favorites.         u have not saved any requests as Favorites.         It is your responsibility to manage your favorites list and ensure that you do not exceed the limit.         It is your responsibility to manage your favorites list and ensure that you do not exceed the limit.                                                                                                    |                                     | Favorite Request                          | s Request Summar                      | y   Request Detail   I  | Request Miscellaneous       | Load Control Report         |                                                |
| Remove<br>Favorite       Favorite Name       Control       IP       Saved Date       Category       Request Name       Request Date         u       u       have not saved any requests as Favorites.       u       have not saved any requests as Favorites.       Image: Control of the saved and the saved and the saved                                                                                                    | vorite Reque                        | ests: (0 of 100 in use)                   |                                       |                         |                             |                             |                                                |
| u are allowed to save up to 100 reports as favorites. It is your responsibility to manage your favorites list and ensure that you do not exceed the limit.                                                                                                    | Remove                              | Favorite Name                             | Contras pr ID                         | Saved Date              | Category                    | Recen                       | tly Run                                        |
| u are allowed to save up to 100 reports as favorites. It is your responsibility to manage your favorites list and ensure that you do not exceed the limit.                                                                                                    |                                     |                                           |                                       |                         |                             | Request Name                | Request Date                                   |
| Remove                                                                                                    |                                     |                                           |                                       |                         |                             |                             |                                                |
|                                                                                                    |                                     |                                           |                                       |                         |                             |                             |                                                |
|                                                                                                    | u are allowed to s                  | save up to 100 reports as favo            | orites. It is your respons            | sibility to manage your | favorites list and ensure t | hat you do not exceed the l | lmit.                                          |
|                                                                                                    | u are allowed to a                  | save up to 100 reports as favo            | orites. It is your respons            | sibility to manage your | favorites list and ensure t | hat you do not exceed the l | lmit.                                          |
|                                                                                                    | u are allowed to :<br>ifreah Remove | save up to 100 reports as favo            | orites. It is your respons            | sibility to manage your | favorites list and ensure t | hat you do not exceed the l | limit.                                         |
|                                                                                                    | u are allowed to :<br>Ifreah Remove | save up to 100 reports as favo            | orites. It is your respon             | sibility to manage your | favorites list and ensure t | hat you do not exceed the l | imit.                                          |

The Summary Report Request screen will appear. Perform the following steps to complete the request.

## 1. Select Provider(s)

Select the provider number/name and click >> button to select the provider. Select **Continue** at the bottom of the screen.

#### 2. Select Report(s)

Select the first option – **By Report Type** by clicking the round button. "All" will be displayed on the next line. Scroll to the end of the screen and select all reports that start with **HHA** and move them to the next box using the arrows >> between the boxes. When done select **Continue.** 

#### 3. Enter Service Periods (Format: MM/DD/YYYY)

Enter the starting date period and select apply. Four periods may be listed below. For one year only, exclude the other periods by clicking the box beside **Exclude**. If no periods are showed then enter the desired period under Period 1. When done select **Apply** 

#### 4. Enter Paid Dates (Format: MM/DD/YYYY)

The default setting is all paid dates and is typically used. If different dates are desired, choose those below. Scroll down to the end of the screen and select **Continue**.

#### 5. Select Report Format

Select the PDF and CVS option, then Select **Continue**.

#### 6. Confirm Report Request

This presents information on the request. Scroll down to the end of the screen and select **Submit** to complete the request (or select **Back** to modify).

7. **Note**: The PS&R System may take a few minutes to a few hours to process the report. The next section will explain how to obtain the completed report.

## C. Print or Save - Summary Report

To obtain the completed report, Select Report In-box in the banner at top of the screen.

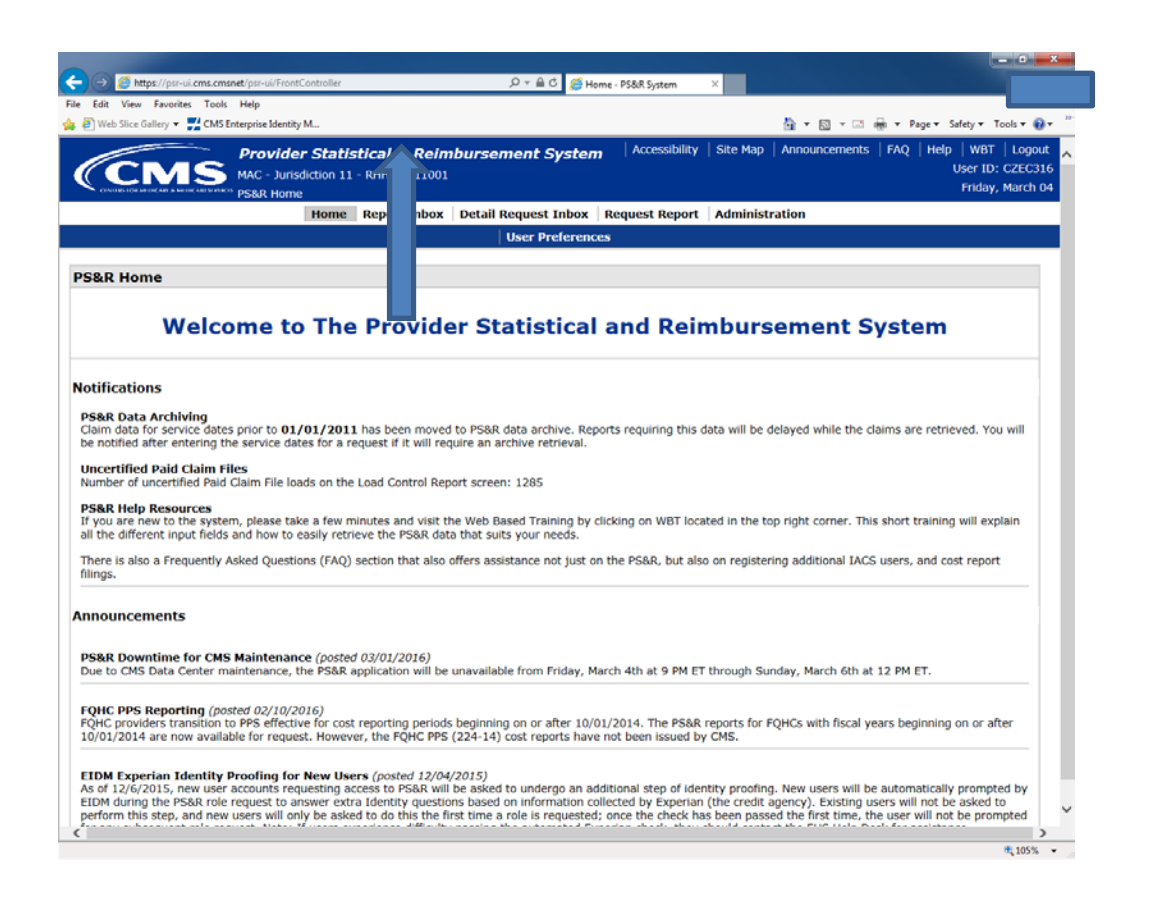

- The Status column indicates if the request is Queued, Processing or Complete.
  - o If status is **Queued** the reporting is waiting to process, you need to wait or log in again later.
  - If status is **Processing** the report should be complete in a few minutes.
  - o If status is **Complete** the report is available.
- Once status is **Complete**, the **PDF** or **CSV** column contains the requested file (refer to the following screen)

| 🗧 🔿 🏉 https:                                  |                                                                                                    |                                                         |                                                        |                      |                   |                                          |
|-----------------------------------------------|----------------------------------------------------------------------------------------------------|---------------------------------------------------------|--------------------------------------------------------|----------------------|-------------------|------------------------------------------|
|                                               | //psr-ui. <b>cms.cmsnet</b> /psr-ui/FrontController?op                                                | =FI_SummaryRequestResults&er=FI                         | ・ 🏳 🗧 🖒 🏉 Summary Report                               | Inbox - Re ×         |                   | <b>†</b> ★                               |
| ile Edit View F                               | avorites Tools Help                                                                                   |                                                         |                                                        |                      |                   |                                          |
| 🖁 🧧 Web Slice Galle                           | ery 🔻 🛃 CMS Enterprise Identity M                                                                     |                                                         |                                                        |                      | 🏠 🕶 🖾 🕆 🖃         | 🖶 🔻 Page 🕶 Safety 🕶 Tools 🕶 🔞 🕶          |
|                                               | MAC - Jurisdiction 11                                                                                 | t <b>ical &amp; Reimbursen</b><br>- RHHI-C, 11001<br>bx | nent System Acce                                       | ssibility   Site Map | Announcements     | FAQ Help WBT Logout<br>User ID<br>Friday |
|                                               | Home                                                                                                  | Report Inbox Detail R                                   | Request Inbox Request                                  | Report Adminis       | tration           |                                          |
|                                               | Sum                                                                                                   | mary Report Inbox Det                                   | tail Report Inbox   Misce                              | llaneous Report I    | nbox              |                                          |
| Summary R                                     | eport Inbox                                                                                           |                                                         |                                                        |                      |                   |                                          |
| After 21 calend<br>hese 21 days to            | ar days with a Status of "Complete"<br>a save the reports to your own comp                            | or "Error", the report reque                            | est will no lon appear in t                            | this int If the St   | atus is 'mplete", | it is your responsibility during         |
| Data Definition                               | Document for each report can be f                                                                     | ound in Appendix E of the F                             | PS&R User Ma                                           |                      |                   |                                          |
|                                               | Request Name                                                                                          | Request Date                                            | PDF                                                    | CSV                  | Status            | Days Left in Inbox <sup>+</sup> ▼        |
|                                               | CZEC316-S-2655550                                                                                     | 03/04/2016                                              | Y                                                      | Y                    | Queued            | -                                        |
|                                               | CZEC316-S-2655477                                                                                     | 03/04/2016                                              | 🛃 (PDF, 143 КВ)                                        | -                    | Complete          | 21                                       |
|                                               | CZEC316-S-2655462                                                                                     | 03/04/2016                                              | (PDF 143 KB)                                           | CSV                  | Complete          | 21                                       |
|                                               |                                                                                                    |                                                         |                                                        |                      |                   |                                          |
|                                               |                                                                                                    |                                                         |                                                        |                      |                   |                                          |
| Refresh Delet                                 | 9                                                                                                    |                                                         |                                                        |                      |                   |                                          |
| Refresh Delet                                 | e<br>or Archived files can be opened and<br>eader@.                                                   | uncompressed with any fre                               | ee zip utility that should be i                        | nstalled on your co  | mputer. Documents | in PDF format require the                |
| Refresh Delet<br>Compressed<br>dobe Acrobat R | a<br>or Archived files can be opened and<br>teader@.<br>cessible form of report. Users with a         | uncompressed with any fre                               | ee zip utility that should be i<br>use the CSV format. | nstalled on your co  | mputer. Documents | in PDF format require the                |
| Refresh Delet                                 | a<br>or Archived files can be opened and<br>leader@.<br>cessible form of report. Users with a         | uncompressed with any fre                               | ee zip utility that should be i<br>ise the CSV format. | nstalled on your co  | mputer. Documents | in PDF format require the                |
| Refresh Delet                                 | a<br>or Archived files can be opened and<br>leader@.<br>cessible form of report. Users with a         | uncompressed with any fre                               | ee zip utility that should be i<br>ise the CSV format. | nstalled on your co  | mputer. Documents | in PDF format require the                |
| Refresh Delet                                 | e<br>or Archived files can be opened and<br>leader@.<br>cessible form of report. Users with a         | uncompressed with any fre                               | ee zip utility that should be i<br>se the CSV format.  | nstalled on your co  | mputer. Documents | in PDF format require the                |
| Refresh Delet                                 | a<br>or Archived files can be opened and<br><u>eader@</u> .<br>cessible form of report. Users with a  | uncompressed with any fre                               | ee zip utility that should be i<br>se the CSV format.  | nstalled on your co  | mputer. Documents | in PDF format require the                |
| Refresh Delet                                 | a<br>or Archived files can be opened and<br><u>leader@</u> .<br>cessible form of report. Users with a | uncompressed with any fre                               | ee zip utility that should be i<br>se the CSV format.  | nstalled on your co  | mputer. Documents | in PDF format require the                |

- o Click on the item in the **PDF or CSV** column to open the files
- o After opening the files save the files containing the report to your desktop.

Send both files (PDF and CVS) by e-mail to: costreportcpa@gmail.com so we can start working on your cost report.

#### Accessing the System

If you do not have a user ID and password to access CMS Enterprise Portal, you must do a new registration, type the following URL into the address bar: https://portal.cms.gov/wps/portal/unauthportal/home/ and select New User Registration.

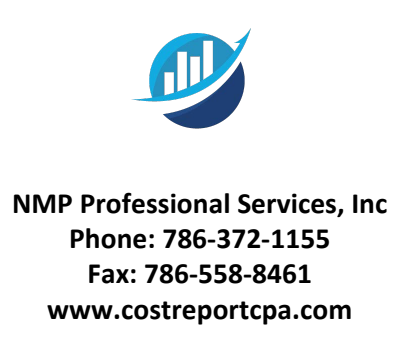